#### Upozornění:

Před použitím výrobků si pečlivě přečtěte tuto příručku a uschovejte ji na místě, kde ji poskytovatelé údržby a provozu snadno najdou.

Obsah této příručky se může od času změnit v důsledku aktuáli jzoce produktu a dalších faktorů. Vezměte prosím aktuální produkt jako standard a ziskejte nejnovější příručku. Pokud není v tomto dokumentu dohodnuto jinak, bude tato příručka sloužit pouze jako vodítko. Jakékoli prohlášení, informace nebo návrh v této příručce nepřebírají žádnou formu odpovědnosti.

Bez písemného svolení nesmí být obsah tohoto dokumentu (částečně nebo zcela) žádnou společností ani jednotlivcem v jakékoli formě extrahován, kopírován nebo přenášen.

Stručný průvodce zařízením WiFi Stick Model:RSW-1-10001

SOLAR SOLUTIONS

Toto je pouze strojový překlad a může obsahovat nepřesnosti. Slouží pouze pro vaši referenci. V případě nejasností nahlédněte do aktuální verze originálu tohoto dokumentu. V případě sporů je originál rozhodující. Za případné chyby v překladu neneseme odpovědnost. Před použitím se ujistěte, že se dokument vztahuje na výrobek, který chcete instalovat.

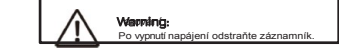

#### Stáhnout APLIKACI Metoda 1: Stáhněte si verzi pro iOS vyhledáním klíčového slova "Soluna eCloud" v App Store.

Metoda 2: Stáhněte si verzi pro Android klíčového slova "Soluna eCloud" na Google Play.

Metoda 3: přihlaste se na https://ecloud.solunabattery.com stáhnout verzi pro Android Normální provozní stav

Instalace záznamníku Stick Logger <sup>1.</sup> Připojení k serveru se p záznamníku svítí kontroll

2. Logger běží normálně: Kontrolka S

normálně připojen k

Krok2: Kontrola kontrolky

Světla Důsledky

• NET

Komunikace se zařízením

> Komunikace se směrovačem

Stav běhu záznamníku

- Připojení k zařízení se podařilo: COM ligh zůstala zapnutá.
- Krok 1: Připojte záznamník k zařízení, <sup>aby</sup> komunikace zůstala zapn rozhraní, jak je znázorněno na obrázku (všimněte si zářezu na
- rozhraní)

### Zpracování abnormálního stavu

Pokud jsou data na platformé při spuštěném záznamníku abnormální, zkontrolujte niže uvedenou tabulku a podle stavu kontrolních světel provedte jednoduché odstranění problémů. Pokud se to stále nedaří vyřešít nebo se stav kontrolky nezobrazuje v niže uvedené tabulce, obratte se na zákaznickou podporu (Poznámka: Použijte prosím následující tabulku dotazu po zapnutí po dobu alespoň 2 minuť)

| is stavu (všechny kontrolky zeleně.)                                           | COM | NET                       | STAT                            | Popis<br>poruchy                                                                                                   | Příčina poruchy                                                                                                    | Řešení                                                                                                    |          |          |          |            |                       |
|--------------------------------------------------------------------------------|-----|---------------------------|---------------------------------|----------------------------------------------------------------------------------------------------|----------------------------------------------------------------------------------------------------|----------------------------------------------------------------------------------------------------|----------|----------|----------|------------|-----------------------|
| větlo svítí dál: Záznamník připojený k<br>zení.                                | COM | NET                       | STAT                            |                                                                                                    |                                                                                                    |                                                                                                    |          | Jakýk    | Rychl    | Jakýk      | Stav sítě             |
| ypnuté světlo: Připojení k zařízení se<br>ezdařilo.                            | OFF |                           |                                 | Neobvyklá<br>komunikace se<br>zařízením                                                                            | Spojení mezi<br>tyčovým<br>záznamníkem a<br>zařizením se<br>uvolní.     Zařízení<br>neodpovidá<br>komunikační<br>nychlosti loggeru. | 1. Zkontrolujte oli<br>spojeni mezi<br>loggerem a<br>zafizenim.<br>Vyiměte tyčový<br>záznamnik a<br>znovu jej<br>nainstalujte.     2. Kontrola<br>komunikace zafizen<br>a zjistit, zda se<br>shoduje s<br>rychlosti<br>loggeru.     1ai | <b> </b> | olistat  | blesk    | onstat     |                       |
| apnuto 100 ms/vypnuto 100 ms (rychlý<br>esk): Komunikuje se zařízením.         |     | - Jakýk<br>olistát        | t Poma<br>iti lý<br>záble<br>sk |                                                                                                    |                                                                                                    |                                                                                                    |          |          |          |            |                       |
| ypnuté světlo: Připojení ke směrovači se<br>szdařilo.                          |     |                           |                                 |                                                                                                    |                                                                                                    |                                                                                                    |          |          |          |            |                       |
| apnuto 1s/vypnuto 1s (pomalé blikání):<br>ojení ke směrovači se podařilo.      |     |                           |                                 |                                                                                                    |                                                                                                    |                                                                                                    |          |          |          |            |                       |
| větlo svítí dál: Připojení k serveru se<br>ařilo.                              |     |                           |                                 |                                                                                                    |                                                                                                    |                                                                                                    |          |          |          |            |                       |
| apnuto 100 ms/vypnuto 100 ms (rychlý<br>esk): Rychlá distribuce sítě.          |     |                           |                                 |                                                                                                    |                                                                                                    |                                                                                                    | lakýk    | lakoár   | Rychi    | Obnover    |                       |
| ypnuté světlo: Provoz je abnormální.<br>apnuto 1s/vypnuto 1s (pomalé blikání): |     |                           |                                 |                                                                                                    |                                                                                                    | <ol> <li>Dlouze<br/>stiskněte tlačítko<br/>Reset na 5 s a<br/>restartujte<br/>záznamník.</li> </ol>                                                                                                    |          | oli stát | oli stát | ý<br>blesk | továrního<br>nastaver |
| v loggeru, když je router<br>síti:                                             | NA  | OFF                       | Poma<br>lý<br>záble<br>sk       | Připojení mezi<br>loggerem a<br>směrovačem je<br>abnormální                                                        | 1. Stick logger<br>nemá síť.<br>2. Síla signálu<br>WiFi routeru je<br>slabá.                                                        | 1. Zkontrolujte, zda<br>je nakonfigurována<br>bezdrátová síť.<br>2. Zvýšení síly<br>signálu WiFi<br>routeru.                                                                                                    |          |          |          |            |                       |
| odařilo: Po zapnutí<br>ka NET.                                                 |     |                           |                                 |                                                                                                    |                                                                                                    |                                                                                                    |          |          |          |            |                       |
| Kontrolka STAT bliká.                                                          |     |                           |                                 | Spoioní mori                                                                                                    | 1. Síťování<br>směrovače                                                                                                    | <ol> <li>Zkontrolujte,<br/>zda má<br/>směrovač</li> </ol>                                                                                                    |          |          |          |            |                       |
| odařilo: COM light                                                             | NA  | Poma<br>lý<br>záble<br>sk | Poma<br>lý<br>záble<br>sk       | száznamilkem a<br>směrovačem<br>normální, spojení<br>mezi<br>záznamnikem a<br>vzdáleným<br>serverem<br>abnormální. | <ol> <li>Serverový bod<br/>loggeru je<br/>upraven.</li> <li>Ornezení sítě,<br/>server nelze<br/>připojit.</li> </ol>                | přístup k síti.<br>2. Zkontrolujte<br>nastavení<br>směrovače,<br>pokud je<br>připojení<br>omezené.<br>3. Kontaktujte<br>náš zákaznický<br>servis.                                                                                       |          |          |          |            |                       |

| Abnormální<br>napájení            | Spojení mezi<br>týčovým<br>záznamníkem a<br>zařízením se<br>uvolniko nebo je<br>abnormální.     Z. Nedostatečné<br>napájení zařízení.     Stick Logger<br>abnormální. | 1. Zikontrolujte<br>připojení, vyjměte<br>záznamník a<br>znovu jej<br>nainstalujte.<br>2. Zikontrolujte<br>výstupní výrkon<br>zařízení.<br>3. Kontaktujte<br>náš zákaznický<br>servis.                               | UŽIVATELSKÝ MANUÁL pro aplikaci Soluna APP<br>Ujistěte se, že jsou zapnuté funkce Bluetooth a WiFi a že se<br>router může normálně připojit k síti.<br>1. Registrace                                                                                                    | <ol> <li>2) Vyberte typ elekti</li> <li>3) Zadejte název eli</li> <li>4) Vyberte typ připot</li> <li>5) Zadejte polohu e automaticky přířaze</li> <li>6) Zadejte instalovoměny.</li> <li>Kliknutím na tlačítki polytičné polytické polytické</li> </ol> |  |  |  |
|-----------------------------------|----------------------------------------------------------------------------------------------------|----------------------------------------------------------------------------------------------------|----------------------------------------------------------------------------------------------------|----------------------------------------------------------------------------------------------------|--|--|--|
| Stav sitë                         | Normáiní                                                                                                    | 1. Automatické<br>ukončení po 5<br>minutách.     2. Dlouze stiskněte<br>tiačítko Reset na 5<br>s a restartujte<br>záznamnik.     3. Dlouhým<br>stisknutím tlačítka<br>Reset na 10 s<br>obnovte tovární<br>nastavení. | 1. IOS: Prejete do "App store", stannete si aplikaci "Soluna eCloud" a zaregistrujte se. 2. Android: Stahněte si aplikaci "Soluna eCloud" a zaregistrujte se.                                                                                                    | Facts                                                                                                    |  |  |  |
| Obnovení<br>továmího<br>nastavení | Normáiní                                                                                                    | 1. Automatické<br>ukončení po 1<br>min.     2. Diouze stiskněte<br>tiačitko Reset na 5<br>s, restartujte<br>záznamik.     3. Diouze stiskněte<br>tiačitko Reset na 10<br>s a obnovte tovární<br>nastavení.           | Vertifie     Vertifie           Vertifie </td <td></td> |                                                                                                    |  |  |  |
|                                   |                                                                                                    |                                                                                                    |                                                                                                    |                                                                                                    |  |  |  |

## 2. Vytvořit rostlinu

Přejděte na stránku "Elektrárna" a kliknutím na tlačítko "..." v pravém horním rohu vstupte na stránku pro vytvoření elektrárny.

Vyplňte údaje o elektrárně podle pokynů (pole označená "\*" jsou povinná).

Informace, které je třeba poskytnout, zahrnují:

1) Vyberte typ podniku (výchozí je bateriový systém)

Vyberte typ elektrárny Zadejte název elektrárny Vyberte typ připojení k síti Zadejte polohu elektrárny (časové pásmo bude omaticky přiřazeno k vybrané adrese). Zadejte instalovaný výkon, výnos elektřiny a typ ny. srutím na tlačítko "Complete" vpravo nahoře voříte elektrárnu.

| Plants           | < Plant Infor         | mation          |
|------------------|-----------------------|-----------------|
| AND Deliver) D   | Business Type+        | PIS >           |
|                  | Part Type             | Residential >   |
|                  | Plant Name+           |                 |
|                  | Grid Connection Type® | Pull Queta >    |
|                  | Location®®            |                 |
|                  | TimeZone*             |                 |
|                  | Plant Photos          | 0 >             |
| (D)              | Build Date@           |                 |
| 428              | k8h income*           |                 |
|                  | Total Cost            |                 |
|                  | Currency+             | CNY >           |
|                  | PV Capacity (kNp) ·   |                 |
|                  | Plant Owner+@         | User 13214087 > |
|                  | Plant Valtor 0        |                 |
|                  | Contact               |                 |
| <b>1 3 N 2 0</b> | Phone                 |                 |

#### 3. Přidání sběrače

Po vytvoření elektrárny k ní musíte přidat kolektor. Klikněte na tlačítko v "v zadní části elektrárny a poté klikněte na" Přidat kolektor".

"v dolní části, zvolte model sběrače. a poté můžete pokračovat naskenováním QR kódu na zařízení a přidat jej nebo zadat sériové číslo a přidat jej. Můžete zadat více sériových čísel kolektorů najednou, až se přidané sériové číslo zobrazí výše, kliknutím na tlačítko "Dokončit" v pravém horním rohu stránky přidání kolektoru dokončete.

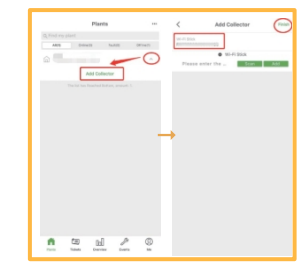

Krok 2: Krátce stiskněte "bílé tlačítko" na 1-2 sekundy, se WiFi stick dostal do stavu konfigurace sítě. (Ujistěte se, že kontrolka NET tyči WiFi rychle bliká).

Krok 4: Počkejte prosím několik minut. Poté klikněte na tlačítko "Hotovo" a dokončete konfiguraci sítě. Poté zkontroluite data zařízení v aplikaci.

Config success

The devicer's data will be appear about at after 10 winutes, be patient and then check if devicer's club, "Online" on the device first.

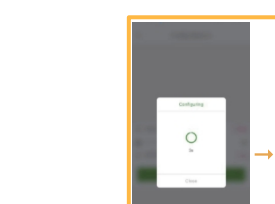

Krok 3: Naskenujte čárový kód na záznamníku nebo jej zadejte ručně. Zkontrolujte SSID WIFI a zadejte heslo

Short press for 1~2 seconds

"Jun

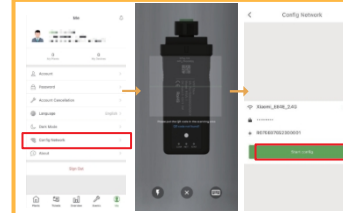

# 4. Konfigurace sítě

Krok 1: Přeiděte na "Me", klikněte na "Config Network" a připojte se k síti. (Ujistěte se, že jsou zapnuty funkce Bluetooth a WiFi, a zkontrolujte, zda je telefon připojen ke správné síti WiFi ).

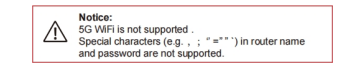

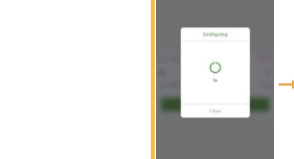

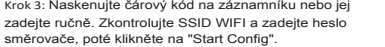

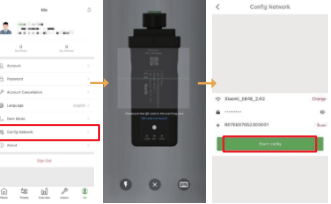

Krok 5. Informace o baterii se zobrazí za 10-15 minut.

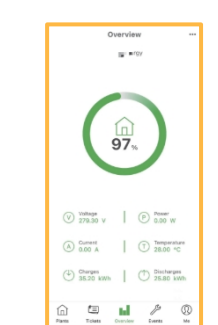

Pokud doide k selhání konfigurace, zkontroluite, zda jsou zapnuty následující pokyny, a zkuste to znovu.

- 1) Zkontrolujte, zda je zapnutá síť WLAN. 2) Ujistěte se, že je WiFi normální.
- 3) Ujistěte se, že bezdrátový směrovač neimplementuje white-black list.
- 4) Odstraňte speciální znaky v síti Wi-Fi.

6) Zkuste se připojit k jiné síti Wi-Fi.

5) Zkraťte vzdálenost mezi telefonem a zařízením.

Warning: Please make sure the stick logger is working properly before you leave the site. If there is anything abnormal, please do not leave the site and contact customer service at the first time.

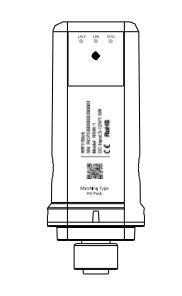

Upozorňujeme, že paralelní box nepoužívá komunikační kabely a držáky.

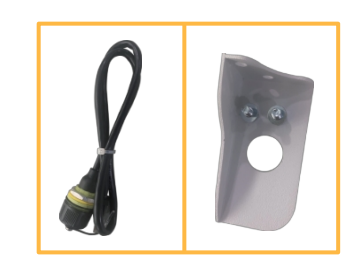

| Typ zápasu     | Přizpůsobené produkty    |
|----------------|--------------------------|
| Vysokonapěťová | AEG AS-BBH1-10000/HV AEG |
| baterie        | AS-BBH1-15000/HV         |

If you have any technical queries about our products, please contact us and provide the following information:

#### Solar Solutions Products B.Vservice@solarsolutions.ag

1) Product model and serial number of stick logger. 2) Product model and serial number of connected device.

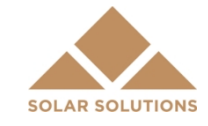

Thank you for your support and cooperation!